## Liten guide for elektronisk påmelding til gudsteneste og kyrkjeleg arrangement. NB! Får du problem, så ikkje nøl med å ta kontakt med kyrkjekontoret, så hjelper vi deg.

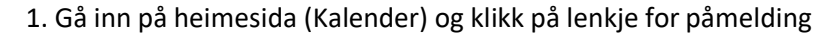

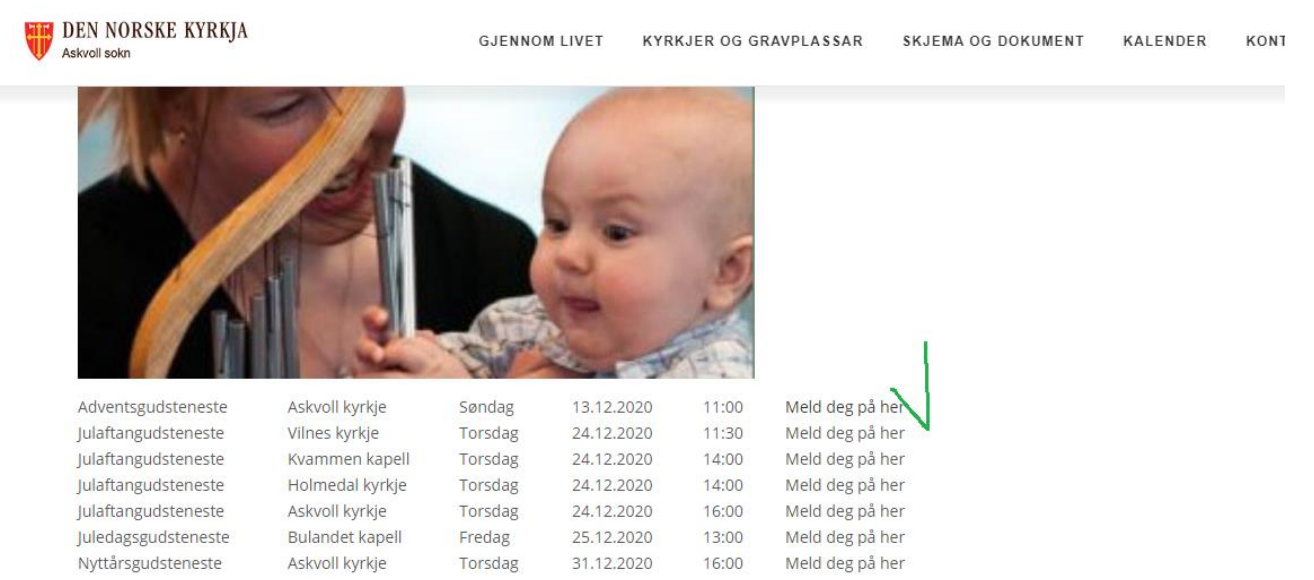

2. Du kjem då inn på «Mi kyrkjeside», der du ser antallet ledige plassar for påmelding og utløpsfrist. Klikk på «Legg til ny person»

| Den Norske Kyrkja                                                                                                    |  |
|----------------------------------------------------------------------------------------------------|--|
| Adventsgudsteneste Askvoll kyrkje, 13.12.2020 11:00<br>Arangementet starter: 13.12.2020 11:00<br>Total antalelassar: 50<br>Ledige plasser: 40<br>Patriciourgagenode: 09.12.2020 12:00 - 13.12.2020 11:00                                                                                                    |  |
| Mine påmeldinger                                                                                                    |  |
| Du kan melde på ein eller fleire personar, men pass på at du ikkje melder på samme person meir enn ein gong. Den første personen du legg til, vil kome opp som<br>kontaktperson for påmeldinga. I tillegg til namn, må du oppgi enten ei e-postadresse eller elt mobilnummer. Dersom den påmeldte ikkje har mobil/e-post, så oppgi<br>kontaktopplysningar til næraste føresett/kjenning. |  |
| Du har ingen påmeldinger registrert. Klikk på knappen "Legg til ny person" for å registrere ei ny påmelding.<br>Legg til ny person                                                                                                    |  |
|                                                                                                    |  |

2020 - Mi kyrkjeside

3. Skriv inn namn, e-post og mobilnummer. E-post gjer at du kan endre påmeldinga seinare om det er trong for det. Klikk så på «Lagre».

Adventsgudsteneste Askvoll kyrkje, 13.12.2020 11:00

| ne påmeldi                              | nger                                                                                                    |                           |                                           |                    |                           |         |
|-----------------------------------------|----------------------------------------------------------------------------------------------------|---------------------------|-------------------------------------------|--------------------|---------------------------|---------|
| IN RALLINE                              | ue pa em ener nene personar, men                                                                                    | n må du oppgi enten ei e- | postadresse eller eit mobilnummer. De     | som den påmeldte i | kkie har mobil/e-post. så | i opgai |
| kontaktpers<br>kontaktopp<br>Du har ing | on for pameldinga. I tillegg til namr<br>ysningar til næraste føresett/kjenni<br>en påmeldinger registrert. Klikk j | på knappen "Legg til ny   | ,<br>person" for å registrere ei ny påmel | ding.              | ,,                        |         |

4. Då får du opp eit nytt skjermbilde. Om du berre skal melde på deg sjølv, må du krysse av for at du samtykkjer i personvernerklæringa, og så klikke på «Avslutt og send stadfesting».

Om du skal melde på fleire frå same husstand, må du først legge til nye personar før du avsluttar og sender inn.

| Du kan melde<br>kontaktpersor<br>kontaktopplys                                                               | på ein eller fleire personar, r<br>i for påmeldinga. I tillegg til n<br>ningar til næraste føresett/kje                                               | nen pass på at du ikkje melder<br>amn, må du oppgi enten ei e-p<br>enning.                                                        | på samme person meir enn ei<br>ostadresse eller eit mobilnumn                                                                    | n gong. Den første personer<br>her. Dersom den påmeldte ik                                                                 | n du legg til, vil kome opp<br>kkje har mobil/e-post, så o                                                      | som<br>ppgi                                                            |  |  |  |  |
|----------------------------------------------------------------------------------------------------|----------------------------------------------------------------------------------------------------|----------------------------------------------------------------------------------------------------|----------------------------------------------------------------------------------------------------|----------------------------------------------------------------------------------------------------|----------------------------------------------------------------------------------------------------|------------------------------------------------------------------------|--|--|--|--|
| Namn                                                                                                    | Ann O Rakken                                                                                                    | E-post                                                                                                    | sjefen@paraplytilsynet.no                                                                                                    | Mobil                                                                                                    | 99999999                                                                                                    | Slett                                                                  |  |  |  |  |
| Legg til ny p                                                                                                | person                                                                                                    |                                                                                                    |                                                                                                    |                                                                                                    |                                                                                                    |                                                                        |  |  |  |  |
| Personvernerklæring                                                                                          |                                                                                                    |                                                                                                    |                                                                                                    |                                                                                                    |                                                                                                    |                                                                        |  |  |  |  |
| Ved påmeldin<br>med at det er<br>Les personvel<br>Ja, eg sa<br>For å stadiest<br>Dette er og ko<br>spørsmål. | ng via dette skjemaet, akse<br>frivillig å samtykkje, og at<br>mektæringa<br>mykkjer<br>e påmeldinga, oppgir du nan<br>nitaktopplysningar til den per | pterer eg at mitt tilhøyrande i<br>eg når som helst kan trekkje<br>nn og e-postadresse nedanfor.<br>sonen som administrerer grupp | fellesråd/sokn kan ta kontakt<br>mitt samtykkje attende. Eg<br>Du vil då ved avslutning motta<br>va, dersom du har meldt på flei | t via dei oppgitte post, tele<br>er og kjend med personver<br>ei stadfesting som inneheld<br>re personar. Ta ellers kontak | fon og e-postadressene<br>rnerklæringa i lenken ne<br>ei lenke for å endre/angre<br>t med ditt lokale kyrkjekor | <b>e Eg er kjend</b><br>Idanfor.<br>e påmeldinga di.<br>ntor om du har |  |  |  |  |
| Send stadfes                                                                                                 | ting til: Namn                                                                                                    | Ann O Rakken                                                                                                    | E-post                                                                                                    | sjefen@paraplytilsynet.ne                                                                                                  | 0                                                                                                    |                                                                        |  |  |  |  |
| Avslutt og                                                                                                   | send stadfesting                                                                                                    |                                                                                                    |                                                                                                    |                                                                                                    |                                                                                                    |                                                                        |  |  |  |  |

5. Du får då opp eit skjermbilde som bekrefter di påmelding, og om du har oppgitt e-postadresse, får du stadfesting også på e-post.

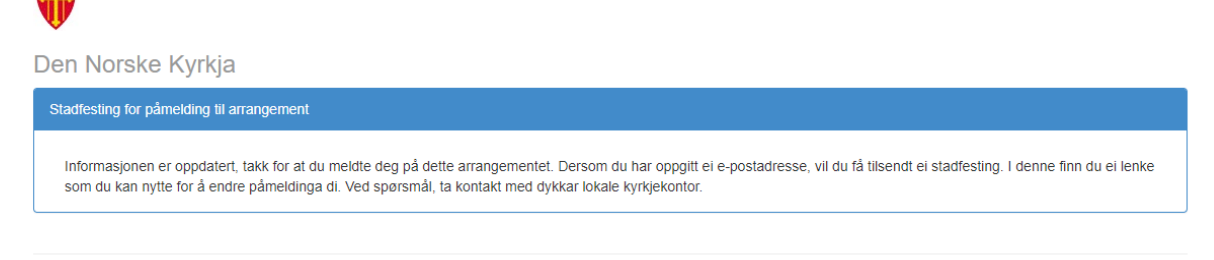

2020 - Mi kyrkjeside

6. I di eiga e-post lesar vil du få stadfesting på påmeldinga. Om du seinare vil endre eller slette påmeldinga, kan du klikke på lenkje «Mine påmeldinger»

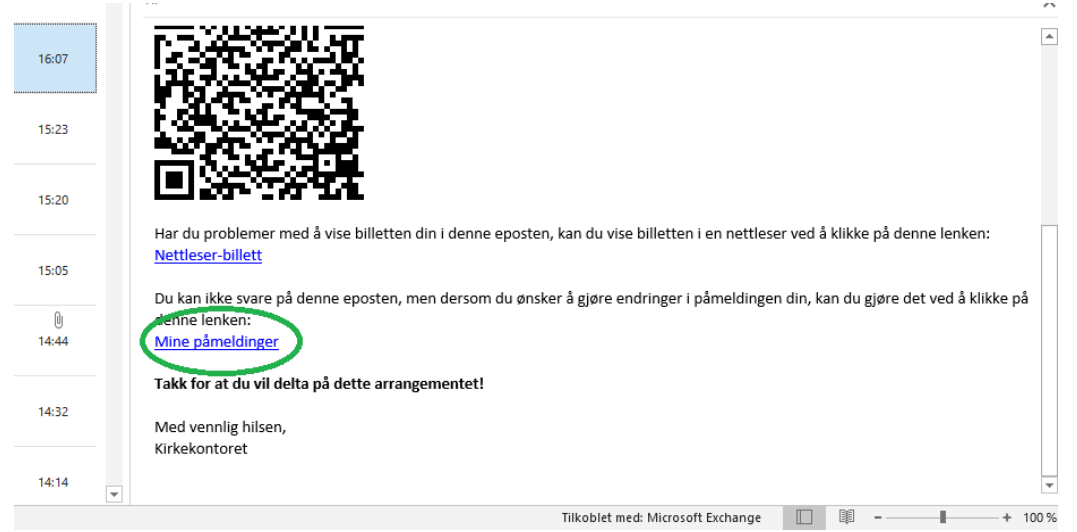